## BIGDr.Worker データ移行の作業手順

BIGDr.Worker ツールで古いツールから新しいツールヘデータを移行する手順を説明しま す。なお、ここで示す作業手順は、2019/5/14 現在の方法であり、ツールのアップデートに 伴い変更となる可能性があります。ご了承ください。

## 【作業手順の概要】

・物質パラメータを移行するには、「物質パラメータ DB」シートに保存されたデータをコ ピー&値貼り付けします。

・実施したリスクアセスメントの情報も移行したい場合には、「混合物リスクアセスメントの結果一覧」シートおよび「出力\_成分物質」シートのデータをコピー&値貼り付けします。
 ・通常のコピー&貼り付けでなく、「値の貼り付け」を選択して頂くのが安全です。

詳細な作業手順は以下となります。

【作業手順】

「物質パラメータを外部ファイルに出力」ボタンを押下すると、BIGDr.Worker が置かれているのと同じフォルダに BIGDrWorker\_tra3.1\_v1.x\_2016xxxx\_data.xlsx というファイル(以降、「バックアップファイル」)に移行データが出力される。

| ■混           | 合物の        | リスクアセスメント                     |                           | -ב=       |          |           |         |       |            |                                        |          |                      |                                  | #         | 質バラメーク         | を外部ファー       | イルに出力   |
|--------------|------------|-------------------------------|---------------------------|-----------|----------|-----------|---------|-------|------------|----------------------------------------|----------|----------------------|----------------------------------|-----------|----------------|--------------|---------|
| (STE         | EP1]       | リスクアセスメントの                    | <b>)タイトル</b> 等            | を入力       |          |           |         | 1     |            |                                        |          |                      |                                  |           |                |              |         |
| 9イトル<br>合物(調 | 裂品)名称      |                               |                           |           |          |           |         |       |            |                                        |          |                      |                                  |           |                |              |         |
| (STE         | EP2]       | リード物質選定機能利<br>成分物質の有害性評価値が得られ | <b>川用の検討</b><br>hない場合にはリー | ド物質選定機能のご | 利用をご検討下さ | 561.<br>R |         |       |            | 😨 t                                    | STEP3]   | で入力した物               | 買の情報は係                           | R存・呼び出!   | <i>_</i> ができます | . ロヒン        | トを表示    |
| (STE         | EP3]       | 物質の情報を入力<br>※は必須項目です。         | ※単一物質の!                   | リスクアセスメン  | ントをする際に  | ま、1行だけ入   | カしてTRA計 | 算を実行し | て下さい。      | <i>表示行</i> :<br>+                      | 数の増減<br> | ĺ                    | <i>選択してい</i><br>保存               | る物質を保護    | 7              | 物質情報を<br>クリア | 全てクリア   |
|              | 表示更新       | 組成                            |                           |           | 物理化学的性   | 犬         |         | 液体の場合 | 環境条件       | 固体の場合                                  | 液体の場合    | 有害性評価(               | <u>ě</u>                         |           |                |              |         |
| No.          | 選択<br>全てON | 物質名称<br>※<br>表示更新             | CAS番号                     | 含有率<br>※  | 分子量<br>※ | 蒸気圧<br>※  | 蒸気圧の温度  | 沸点    | 物質の性状<br>※ | <ul><li>飛散性</li><li>※固体の場合必須</li></ul> | 作業温度     | 吸入(8h平)<br>また<br>許容濃 | 均) DNEL<br>は<br>腹 <mark>※</mark> | 経皮        | 吸入(15          | 分平均)         | 局所経皮    |
| 1            | ±COFF      | 2003/06/01                    |                           | %         | g/mol    | Pa        | ĉ       | ĉ     | -          | -                                      | ĉ        | 評価値                  | 単位                               | mg/kg/day | 評価値            | 単位           | µg.cm-2 |
| 2            |            |                               |                           |           |          |           |         |       |            |                                        |          |                      |                                  |           |                |              |         |

②バックアップファイルを開き、「物質パラメータ DB」シートを表示し、データ範囲(物 質名称~局所経皮の有害性評価値)までを選択し、コピーする。

| В                                                               | C         | D D                | E               | F     | G         | Н          | I          | J     | K     | L          | М       | N            | 0          | Р         | Q     | R     | S       |
|-----------------------------------------------------------------|-----------|--------------------|-----------------|-------|-----------|------------|------------|-------|-------|------------|---------|--------------|------------|-----------|-------|-------|---------|
| ■ 物質パラメータDB メニュー                                                |           |                    |                 |       |           |            |            |       |       |            |         |              |            |           |       |       |         |
| リコングアセスマル実験シートに行ったすみバライングの加速入力体「見会物見なシートに行った」はないがクロックゴンで下決し、    |           |                    |                 |       |           |            |            |       |       |            |         |              |            |           |       |       |         |
| リスクアセスジル実施シートにセットする/ 「ラメータのNaを入力後、「混合物FAシートにセット」ホタンをクリックして トさい。 |           |                    |                 |       |           |            |            |       |       |            |         |              |            |           |       |       |         |
| No】 混合物RASートにセット ※最大10000パラメータ32で保持できます。                        |           |                    |                 |       |           |            |            |       |       |            |         |              |            |           |       |       |         |
|                                                                 |           | 組成                 |                 |       | 物理化学的     | 性状         |            |       | 環境条件  |            |         | 有害性評価(       | 吉          |           |       |       |         |
|                                                                 |           | 12.11              |                 |       |           |            | 1          | 液体の場合 |       | 固体の場合      | 液体の場合   |              | -          |           |       |       |         |
| No                                                              |           | 物質名称               | CAS番号           | 含有率   | 分子量       | 蒸気圧        | 蒸気圧の温      | 沸点    | 物質の性状 | 飛散性        | 作業温度    | 吸入(8         | 1平均)       | 経皮        | 吸入(15 | 分平均)  | 局所経皮    |
|                                                                 |           | *                  |                 | *     | ※ ※ 度     |            |            |       | *     | ※固体の場      |         | また           | :は<br>##** |           |       |       |         |
| 1                                                               |           |                    |                 | %     | g/mol     | Pa         | ĉ          | ĉ     | -     | -          | °C      | 評価値          | 単位         | mg/kg/day | 評価値   | 単位    | µg.cm-2 |
|                                                                 | 1         | トルエン               | <b>→</b> 8-88-3 | 5~25% | 92.1      | 3800       |            | 110.6 | 固体でない |            | 20      | 192          | mg/m3      | 6.25      | 384   | mg/m3 |         |
|                                                                 | 2         | 酢酸ブチル              | 123-86-4        | 5~25% | 116.2     | 1200       |            | 126   | 固体でない |            | 20      | 480          | mg/m3      |           | 960   | mg/m3 |         |
|                                                                 | 3         | 酢酸エチル              | 141-78-6        | 5~25% | 88.1      | 9999.2     |            | 77    | 固体でない |            | 20      | 734          | mg/m3      | 63        | 1468  | mg/m3 |         |
| _                                                               | 4         | メチルイソブチルケトン        | 108-10-1        | 5~25% | 100.2     | 2100       |            | 117   | 固体でない |            | 20      | 83           | mg/m3      | 11.8      | 208   | mg/m3 |         |
| _                                                               | 5         | エチレングリコールモノエチ      | 111-15-9        | 1~5%  | 132.2     | 270        |            | 156   | 固体でない |            | 20      | 27           | mg/m3      | 0.44      | 27    | mg/m3 |         |
|                                                                 | 6         |                    |                 |       |           |            |            |       |       |            |         |              |            |           |       |       |         |
|                                                                 | 7         |                    |                 |       |           |            |            |       |       |            |         |              |            |           |       |       |         |
|                                                                 | 8         |                    |                 |       |           |            |            |       |       |            |         |              |            |           |       |       |         |
|                                                                 | 9         |                    |                 |       |           |            | L -        | - m4  | な田太   | と)望井       | JI 7    | - <b>س</b> ا | _          |           |       |       |         |
|                                                                 | 10        |                    |                 |       |           |            | ·          |       | 叱囲で   | 「西り        |         |              | _          |           |       |       |         |
|                                                                 | 11        |                    |                 |       |           |            |            |       |       |            |         |              |            |           |       |       |         |
|                                                                 | 12        |                    |                 |       |           |            |            |       |       |            |         |              |            |           |       |       |         |
|                                                                 | 14        |                    |                 |       |           |            |            |       |       |            |         |              |            |           |       |       |         |
|                                                                 | 15        |                    |                 |       |           |            |            |       |       |            |         |              |            |           |       |       |         |
|                                                                 | 16        |                    |                 |       |           |            |            |       |       |            |         |              |            |           |       |       |         |
|                                                                 | 17        |                    |                 |       |           |            |            |       |       |            |         |              |            |           |       |       |         |
|                                                                 | 18        |                    |                 |       |           |            |            |       |       |            |         |              |            |           |       |       |         |
|                                                                 | 19        |                    |                 |       |           |            |            |       |       |            |         |              |            |           |       |       |         |
|                                                                 | 20        |                    |                 |       |           |            |            |       |       |            |         |              |            |           |       |       |         |
|                                                                 | 21        |                    |                 |       |           |            |            |       |       |            |         |              |            |           |       |       |         |
|                                                                 | 22        |                    |                 |       |           |            |            |       |       |            |         |              |            |           |       |       |         |
|                                                                 | 23        |                    |                 |       |           |            |            |       |       |            |         |              |            |           |       |       |         |
| N \$                                                            | 24<br>勿質/ | <br>パラメータDB/混合物リスク | ー<br>アセスメントの    | )結果一覧 | /Sheet1 / | Sheet2 / S | Sheet3 🦯 🐮 | ]/    |       | •          |         |              |            |           |       |       |         |
|                                                                 |           |                    |                 |       |           |            |            |       |       | WHEN COD 1 | 0005004 | - how #      | CA ARL.    | 22220.00  | mam   | 000/  |         |

③BIGDr.Worker ツールで「物質パラメータ DB」シートを表示し上記の②と同じ範囲に「形 式を選択して貼り付け」 - 「値の貼り付け」をする。

| 形式を選択して貼り付け<br>BD 付け<br>● すべて(A)<br>● 定いが合<br>● (確心)<br>● まいひ<br>● まいひ<br>● スント(C)<br>● 入力規則(N) | 2         2           コピー元のテーマを使用してすべて貼り付け(出<br>事績を移くすべて(公)<br>うり幅(公)         第時を移くすべて(公)           数にたと数値の書式(B)         値と数値の書式(C)           個と数値の書式(L)         マイの結合されている条件付き書式(G) |
|-------------------------------------------------------------------------------------------------|----------------------------------------------------------------------------------------------------|
| 演算<br>● しない(Q)<br>● 加算(D)<br>● 減算(S)                                                            | ◎ 乗覧(M)<br>◎ 除賞(I)                                                                                                    |
| <ul> <li>空白セルを無視する(B)</li> <li>リンク貼り付け(L)</li> </ul>                                            | □ 行列を入れ替える(E) OK キャンセル                                                                                                    |

以上で物質パラメータの移行は終了です。

ツールで実行したリスクアセスメントの結果も新しいツールへ移行したい場合は、④以降 の手順を行ってください。

④バックアップファイルの「混合物リスクアセスメントの結果一覧」シートを表示し、デー タ範囲(RA No.~局所経皮の評価結果(RCR))までを選択し、コピーする。

| В    |     | С           | D                   | E          | F          | G              | Н                     | I              | J     | К              | L          | M                             | N       | 0          | P         | Q           | R    | S        | Т |   |
|------|-----|-------------|---------------------|------------|------------|----------------|-----------------------|----------------|-------|----------------|------------|-------------------------------|---------|------------|-----------|-------------|------|----------|---|---|
|      | ž   | 昆合物リス       | 、クアセスメント            | の結果        | 一覧         |                |                       | ×=             | -     |                |            |                               |         |            |           |             |      |          |   |   |
| 帳票   | 電を出 | <br>カするリスクア | セスメントをリストから         | 選択後、「      | <br>帳票を出:  | カ」ボタンな         | モクリックし                | て下さい。          |       |                |            |                               |         |            |           |             |      |          |   |   |
| RA   | 詰果る | E選択: R      | ANo.4/タイトル: /実施     | 日時:2016    | /06/06 15  | 08:04          |                       |                |       |                |            | -                             | 帳票をは    | 5.5        | 削除        | リスト         | 表示更新 |          |   |   |
|      |     |             |                     |            |            |                |                       |                |       |                |            |                               |         |            |           |             |      |          |   |   |
|      |     |             |                     |            | 作業内容       | プロセス           | 作業形態                  | 作業期間           | 換気状態  | 呼吸保護           | 保護手袋       | 経皮ばく                          | 吸入(8時間  | 経皮         | 合計 (吸入    | 吸入-短期       | 局所経皮 |          |   |   |
| RA N | No. | タイトル        | 実施日時                | 混合物の<br>名称 |            | カテゴリ<br>(PROC) |                       | [時間/日]         |       | 具の有無<br>と効率    | の有無と<br>効率 | 露を考慮<br>したLEV                 | 平均)     |            | +経皮)      | (15分平<br>均) |      |          |   |   |
|      |     |             |                     |            |            |                |                       |                |       |                |            | (局所排                          |         |            |           |             |      |          |   |   |
|      | 1   | 2液性反応型ア     | 2016/04/27_21:30:12 | 2液性反应      | -<br>型アクリル | PROC5_         | 1<br>ブロフェシ<br>1 プロフェシ | 15分未満<br>15公未満 | 屋外    | あり(捕集          | グローブィ      | 」<br>APF 10(序方語<br>APE 10(序方語 | 0.00420 | 0.01317    | 0.01736   | 0.08395     | -    |          |   |   |
|      | 3   | bbb         | 2016/05/30_16:32:24 |            |            | PROC5_         | リノロノエン<br>リ工業<br>リ工業  | 15分未満<br>15分未満 | 屋外    | あり(捕集<br>あり(捕集 | グローブィ      | APF20(序方言<br>APF20(序方言        | 0.01428 | 0.06234    | 0.07662   | 0.57128     | -    |          |   |   |
|      | -   |             |                     |            |            | 11000          | 41*                   | TOPSOIDARS     | (2E)  | COD CHEDRO     | /~ /       |                               | 0.01120 | 0.00201    | 0.01002   | 0.01120     |      | <b>)</b> |   |   |
|      |     |             |                     |            |            |                |                       |                |       |                |            |                               |         |            |           |             |      |          |   |   |
|      |     |             |                     |            |            |                |                       |                |       |                |            | この                            | 範囲      | を選         | 択し        | τ⊐Ŀ         |      |          |   |   |
|      |     |             |                     |            |            |                |                       |                |       |                |            |                               |         |            |           |             |      |          |   |   |
|      |     |             |                     |            |            |                |                       |                |       |                |            |                               |         |            |           |             |      |          |   |   |
|      |     |             |                     |            |            |                |                       |                |       |                |            |                               |         |            |           |             |      |          |   |   |
|      |     |             |                     |            |            |                |                       |                |       |                |            |                               |         |            |           |             |      |          |   |   |
|      |     |             |                     |            |            |                |                       |                |       |                |            |                               |         |            |           |             |      |          |   |   |
|      |     |             |                     |            |            |                |                       |                |       |                |            |                               |         |            |           |             |      |          |   |   |
|      |     |             |                     |            |            |                |                       |                |       |                |            |                               |         |            |           |             |      |          |   |   |
|      |     |             |                     |            |            |                |                       |                |       |                |            |                               |         |            |           |             |      |          |   |   |
| H Ja | 合物  | 1リスクアセスメ    | ント/動作確認手順           | /混合物       | リード物質      | <br> 遥定/特      | <br>物質パラメ・            | -タDB」)         | 昆合物リス | <br>.クアセスメ     | <br>ントの結果  | 一覧/明                          | 長票_混合物  | ]<br>]/9// |           |             | [    | 4        |   |   |
| 2    |     |             |                     |            |            |                |                       |                |       |                | 平均: 0.6    | 50013328                      | 3 データの個 | 國数:57 1    | 含計: 11.70 | 02399 🔲     | 90   | 1% 😑     | 0 | ĺ |

⑤BIGDr.Worker ツールで「混合物リスクアセスメントの結果一覧」シートを表示し上記④ で選択したのと同じ範囲に「形式を選択して貼り付け」-「値の貼り付け」をする。

⑥バックアップファイルのシート名タブを右クリックして表示されるメニューで「再表示…」 を選択し、「出力\_成分物質」シートを再表示する。(最初は非表示となっている)

| 15   | 6          |                |         |               |            |           |    |      |      |  |   |        |    |
|------|------------|----------------|---------|---------------|------------|-----------|----|------|------|--|---|--------|----|
| 16   | 7          |                |         |               |            |           |    |      |      |  |   |        |    |
| 17   | 8          |                |         |               |            |           |    |      |      |  |   |        |    |
| 18   | 9          |                |         |               |            |           |    |      |      |  |   |        |    |
| 19   | 10         |                |         |               |            |           |    |      |      |  |   |        |    |
| 20   | 11         |                |         |               |            |           |    |      |      |  |   |        |    |
| .21  | 12         |                |         |               |            |           |    |      |      |  |   |        |    |
| 22   | 13         | 挿入( <u>1</u> ) |         |               |            |           |    |      |      |  |   |        |    |
| 23   | 14         | #ITP(D)        |         |               |            |           |    |      |      |  |   |        |    |
| 24   | 15         | 名前の変要(8)       |         |               |            |           |    |      |      |  |   |        |    |
| 25   | 16         | 移動またはコピー(M)    |         |               |            |           |    |      |      |  |   |        |    |
| 26   | 17         | コードの表示(V)      |         |               |            |           |    | <br> |      |  |   |        |    |
| 27   | 18         | 5-hn@m(p)      |         | _             |            |           |    | <br> |      |  |   |        |    |
| .29. | 19         | 2 - LBH cd(T)  |         | _             |            |           |    | <br> | <br> |  |   |        |    |
| 29   | 20         | 2-LATOORT)     | ·       | _             |            |           |    |      |      |  | _ |        |    |
| .30  | 21         | 非教示(日)         |         |               |            |           |    | <br> |      |  |   |        |    |
| 31   | 22         | 再表示(L)         |         |               |            |           |    | <br> | <br> |  |   |        |    |
| 32   | 23         | COLORIST       |         | -             |            |           |    | <br> |      |  |   |        |    |
| 18 6 | ▶ ■ 物質パンズ~ |                | セスシネの結果 | -R / Sheet1 / | Sheet2 / S | heet3 / 🐮 | 2/ | 04   |      |  |   |        | •  |
| STC  | 6 🗂        |                |         |               |            |           |    |      |      |  |   | 0% (-) | -6 |

⑦バックアップファイルの「出力\_成分物質」シートを表示し、データ範囲(物質 No.~局 所経皮の評価結果)までを選択し、コピーする。

⑧BIGDr.Worker ツールで「出力」成分物質」シートを再表示する(再表示の方法は上記⑥ を参照)。

⑨BIGDr.Worker ツールで「出力」成分物質」シートで上記の⑦で選択したのと同じ範囲に 「形式を選択して貼り付け」-「値の貼り付け」をする。

⑩BIGDr.Worker ツールの「出力」成分物質」シートは編集を防ぐために、データ移行後はシート名タブを右クリックして表示されるメニューで「非表示」に戻す。